## How to setup printing on the MAC OS X 10.7 with the Panasonic PPD

This document explains how to install a Panasonic printer driver into the MAC OS X 10.7. If installing the Panasonic printer driver into a MAC OS X 10.6 or older, refer to the Operating Instructions (For Setting UP Postscript3 Printer Driver) or Printer Driver Installation Guide (For Mac OS X 10.6).

1. Moving the PPD file to the required location.

Double click the previously downloaded printer driver to decompress the folder and its contents. Access the folder and select the specific printer PPD file and move it to: Mac HDD > library > Printers > PPDs > Contents > Resources > en.lproj The "library" folder is hidden from the Finder in the MAC OS X 10.7. To open the folder, Select Go > Go to Folder... and input the below path. /library/Printers/PPDs/Contents/Resources/en.lproj

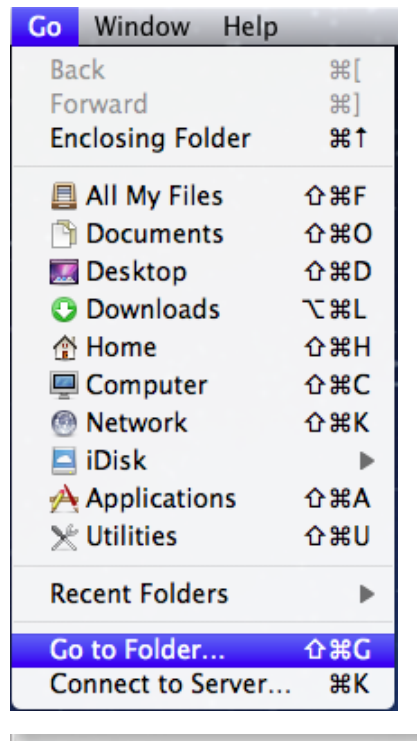

| o to the folder:    |                                 |
|---------------------|---------------------------------|
| library/Printers/pp | ods/contents/Resources/en.lproj |
|                     |                                 |
|                     |                                 |
|                     | Cancel Go                       |

## \*PS Driver Security Utility setting

If the PS Driver Security Utility is required, follow the procedure below.

- I. Double click the previously downloaded PS Driver Security Tool to decompress the folder and copy the file within to a easily accessed location on the Mac OS hard drive or the desktop.
- II. Double click the PS Driver Security Utility to start it.
- III. Select the specific printer driver from the [Printer] pull down menu.
- IV. Input [User ID], [Password], [Dept ID].
- V. Click [OK] button.

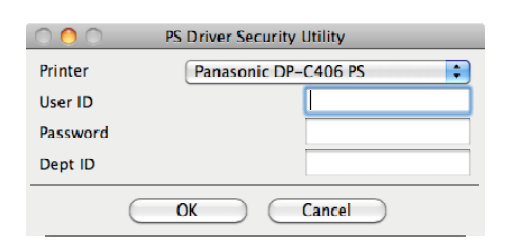

- Note: If setting up multiple printing mail boxes or configured printing to multiple Department ID, repeat the steps starting from the top of page 2 for each configuration.
- 2. Select [System Preferences...].

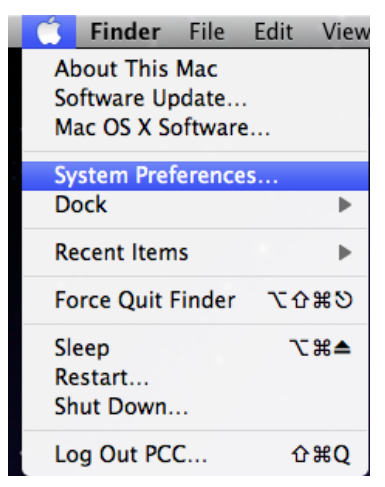

## 3. Click [Print & Fax].

| 0 0         |              |                      | System P           | references |              |              |                     |
|-------------|--------------|----------------------|--------------------|------------|--------------|--------------|---------------------|
|             | Show All     |                      |                    |            |              | ରା           |                     |
| Personal    |              |                      |                    |            |              |              |                     |
| File<br>New |              |                      |                    | 100        | 101          |              |                     |
| Appearance  | Desktop &    | Dock                 | Exposé &           | Language & | Security     | Spotlight    |                     |
|             | Screen Saver |                      | Spaces             | Text       |              | $\frown$     |                     |
| Hardware    |              |                      |                    |            |              |              |                     |
|             |              |                      |                    |            |              | -            | 4                   |
| CDs & DVDs  | Displays     | Energy               | Keyboard           | Mouse      | Trackpac     | Print & Fax  | Sound               |
|             |              | Saver                |                    |            |              |              |                     |
| Internet &  | Wireless     |                      |                    |            |              | $\smile$     |                     |
|             | ۲            | *                    |                    |            |              |              |                     |
| MobileMe    | Network      | Sharing              |                    |            |              |              |                     |
| System      |              |                      |                    |            |              |              |                     |
| 11          |              | *                    | ( )                |            |              | 0            |                     |
| Accounts    | Date & Time  | Parental<br>Controls | Software<br>Update | Speech     | Startup Disk | Time Machine | Universal<br>Access |

## 4. Click [+] and select [Add Other Printer or Scanner...].

| 0 0                           | Print & Fax                                                      |   |
|-------------------------------|------------------------------------------------------------------|---|
| Show All                      | ٩                                                                |   |
| + -                           | No printers are available.<br>Click Add (+) to set up a printer. |   |
| Default                       | ult printer: Last Printer Used                                   |   |
| Click the lock to make change |                                                                  | ? |

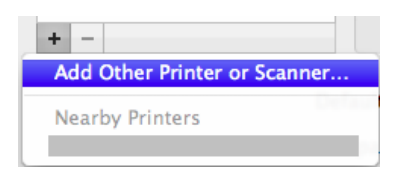

5. Select the [IP] tab, and ensure that the protocol is set to "Line Printer Daemon - LPD". Enter the MFP IP address in the [Address] field. Enter a clearly identifiable name for the printer in the [Name] field.

| 00           |                     | Add Printer        |        | $\bigcirc$ |
|--------------|---------------------|--------------------|--------|------------|
| 8 = (        | 9 兽                 | ٩                  |        |            |
| Default Fax  | IP Windows          |                    | Search |            |
| Protocol:    | Line Printer Da     | emon – LPD         |        | •          |
| Address      |                     |                    |        | •          |
|              | Enter host name or  | IP address.        |        |            |
| Queue:       |                     |                    |        |            |
| l l          | Leave blank for def | ault queue.        |        |            |
|              |                     |                    |        |            |
| Name         |                     |                    |        |            |
| Location:    |                     |                    |        |            |
| Print Using: | Choose a Drive      | r or Printer Model |        | ÷          |
|              |                     |                    |        |            |
|              |                     |                    |        |            |
| More Printer | s                   |                    | (      | Add        |

6. Select [Select Printer Software...] in the [Print Using] menu.

| $\Theta \bigcirc \Theta$ |                                                                                                    | Add Printer  |        | $\Box$ |
|--------------------------|----------------------------------------------------------------------------------------------------|--------------|--------|--------|
|                          | 🔊 🚔                                                                                                    | ٩            |        |        |
| Default Fax              | IP Windows                                                                                                    |              | Search |        |
|                          |                                                                                                    |              |        |        |
| Protocol:                | Line Printer Da                                                                                                    | emon – LPD   |        | \$     |
| Address:                 | 192.168.0.1                                                                                                    |              |        |        |
|                          | Valid and complete                                                                                                    | address.     |        |        |
| Queue:                   |                                                                                                    |              |        | -      |
|                          | Leave blank for def                                                                                                    | ault queue.  |        |        |
|                          |                                                                                                    |              |        | _      |
| Name:                    | Color MFP                                                                                                    |              |        |        |
| Locatior                 | Auto Select                                                                                                    |              |        |        |
| Print Using 🗸            | Generic PostScr                                                                                                    | ript Printer |        |        |
|                          | Generic PCL Las                                                                                                    | ser Printer  |        |        |
|                          | Select Printer Select Printer Select Select | oftware      |        |        |
|                          | Other                                                                                                    |              |        |        |
| More Print.              |                                                                                                    |              | (      | _ mid  |

7. Select the specific printer driver being setup from the list and click [OK].

| 🔿 🔿 🔵 Prir                   | nter Software |
|------------------------------|---------------|
|                              | Q Filter      |
| Olympus P-S100 - Gutenprint  | v5.2.3        |
| Panasonic DP-8020P PostScrip | it 🕴          |
| Panasonic DP-8032 PostScript |               |
| Panasonic DP-8060 PostScript |               |
| Panasonic DP-C354 PostScript |               |
| Panasonic DP-C405 PostScript |               |
| Panasonic DP-C406 PostScript |               |
| Panasonic Fax, 1.0-cocoa     |               |
| Panasonic KX-P4410 - Gutenp  | orint v5.2.3  |
| Panasonic KX-P4450 - Gutenp  | orint v5.2.3  |
| Panasonic KX-P6150 - Gutenp  | orint v5.2.3  |
| Panasonic KX-P6500 - Gutenp  | orint v5.2.3  |
|                              | Cancel OK     |

8. Click [Add] button.

| 0       | 0         |       |                 | Add Printer     |        | $\Box$   |
|---------|-----------|-------|-----------------|-----------------|--------|----------|
| 4       | /         |       | A               | ٩               |        |          |
| Default | t Fax     | IP    | Windows         |                 | Search |          |
|         | Protocol  | : Lir | ne Printer Da   | aemon – LPD     |        | •        |
|         | Address:  | 19    | 2.168.0.1       |                 |        |          |
|         |           | Valio | and complete    | e address.      |        |          |
|         | Queue:    |       |                 |                 |        | <b>•</b> |
|         |           | Leav  | e blank for det | fault queue.    |        |          |
|         |           |       |                 |                 |        |          |
|         | Name      | : Col | or MFP          |                 |        |          |
|         | Location  | :     |                 |                 |        |          |
| Pri     | int Using | : Par | nasonic DP-I    | C406 PostScript |        | •        |
|         |           |       |                 |                 |        |          |
|         |           |       |                 |                 |        | $\frown$ |
| M       | ore Print | ers   | $\mathbf{D}$    |                 |        | Add      |
|         |           |       |                 |                 |        |          |

9. Configure the MFP options and then click [Continue] to complete the adding of the printer.

| Installable Options                                                                                |                                                                                                    |
|----------------------------------------------------------------------------------------------------|----------------------------------------------------------------------------------------------------|
| 192.168.0.1                                                                                        |                                                                                                    |
| Make sure your printer's option<br>full advantage of them. For int<br>hardware, check the document | ns are accurately shown here so you can take<br>formation on your printer and its optional<br>sation that came with it. |
| Number of Paper Trays: 2                                                                           | •                                                                                                    |
| 🗆 HDD Unit                                                                                         |                                                                                                    |
| Finisher: Not installed                                                                            | •                                                                                                    |
| 🗆 Punch Unit                                                                                       |                                                                                                    |
| Page Memory                                                                                        |                                                                                                    |
|                                                                                                    |                                                                                                    |
|                                                                                                    |                                                                                                    |
|                                                                                                    |                                                                                                    |
|                                                                                                    |                                                                                                    |
|                                                                                                    |                                                                                                    |
|                                                                                                    | Cancel Continue                                                                                                    |

10. To add a printer with a different printer mail box or department code start again at \*PS Driver Security Utility setting on page 2. If complete close the [Printer & Fax] window.

|                                | Print & Fax                                          |     |
|--------------------------------|------------------------------------------------------|-----|
| Show All                       | ٩                                                    |     |
| Printers                       |                                                      |     |
| Color MFP<br>• Idle, Last Used | Color MFP                                            |     |
|                                | Open Print Queue                                     |     |
|                                | Options & Supplies                                   |     |
|                                | Location:                                            |     |
|                                | Kind: Panasonic DP-C406 PostScript                   |     |
|                                | Status: Idle                                         |     |
|                                |                                                      |     |
|                                | Share this printer on the network Sharing Preference | es) |
| + -                            |                                                      |     |
| D                              | efault printer: Last Printer Used                    |     |
| Defa                           | It paper size: A4                                    |     |
| n                              |                                                      |     |
| Click the lock to prevent fur  | ther changes.                                        | (   |